# **Experiment-5**

# **1.1 Objective:**

The purpose of this lab is to set up connectivity between Java programming with database.

# **1.2 Learning Outcomes:**

At the end learners will be able to:

- a. Understand the importance of the Database connectivity.
- b. Explore their understanding for similar type of problems.
- c. Understand the role of data source.
- d. Understand the role of JDBC-ODBC Bridge.
- e. Learners can use ODBC driver effectively for forming the connection.
- f. Learners can understand the significance of java.sql package.
- g. Learners can realize and explain the working of two tiers and three tier architecture of JDBC.

# **1.3 Resources required**

- MS Access for creating the data source.
- JDK for compiling and executing Java programming code

# 1.4 Steps to Connect with the MS Access Database

In this section we are intended to connect Java with MS Access Database. We will follow the following steps as given below. For the simplicity I have given the screen shots which will help you in making the connectivity.

# Step-1: Open MS Access and choose blank database option.

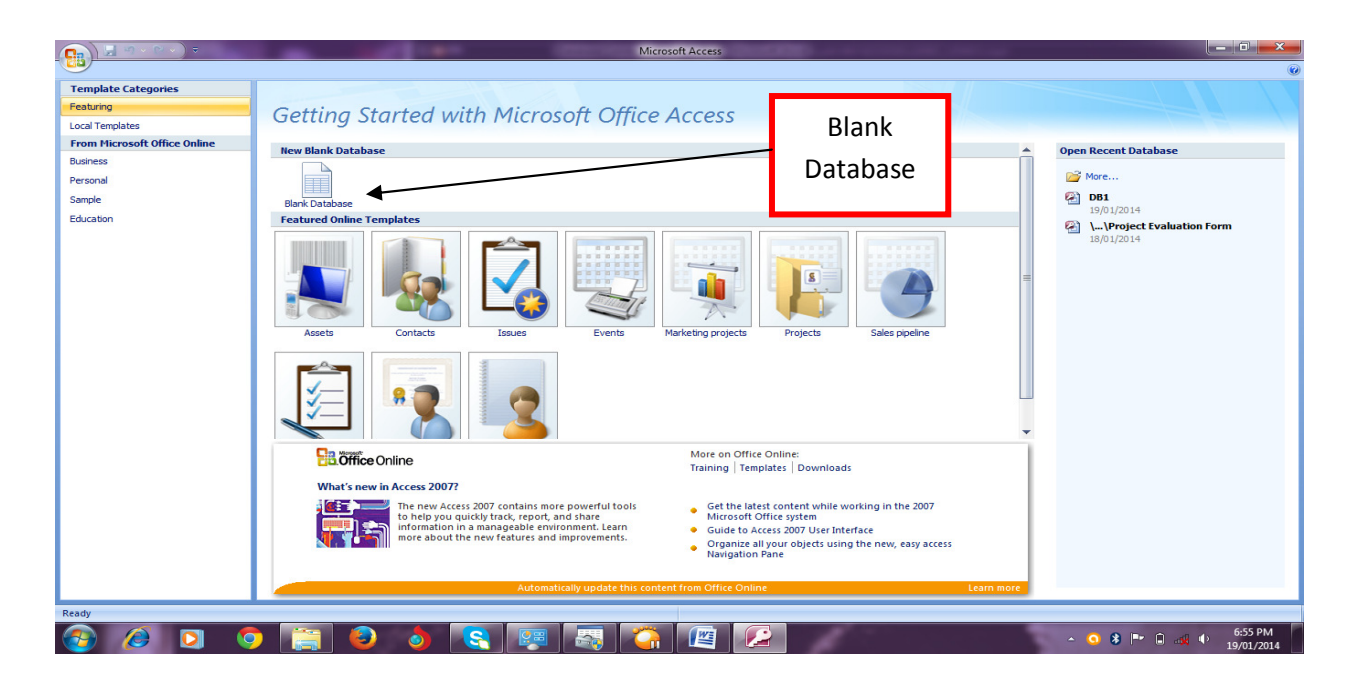

**Step-2: Setting the name for the database** 

| Getting Started with                                                                                                    | Microsoft Office Access                                                                                                    |
|----------------------------------------------------------------------------------------------------|----------------------------------------------------------------------------------------------------|
| New Blank Database<br>Blank Database<br>Featured Online Templates<br>Featured Online Templates                                                                                                    | Set the name                                                                                                    |
| <b>26.Office</b> Online                                                                                                    |                                                                                                    |
| What's new in Access 2007?                                                                                                    |                                                                                                    |
| The new Access 2007 conta<br>more powerful tools to hel<br>you quickly track, report, au<br>share information in a<br>manageable environment.<br>Learn more about the new<br>features and improvements | ins<br>p<br>nd Blank Database<br>Create a Microsoft Office Access database that does<br>not contain any existing data or objects.<br>File Manee: |
| Get the latest content while working in t     2007 Microsoft Office system                                                                                                    | the C:\Users\Lenovo\Documents\                                                                                                    |
| <ul> <li>Guide to Access 2007 User Interface</li> <li>Organize all your objects using the new,<br/>easy access Navigation Pane</li> </ul>                                                              | <u>C</u> reate Cancel                                                                                                    |
| More on Once Onine:                                                                                                    |                                                                                                    |

Step-3: Choose the database name and click on create

| Blank Database                                                                                |
|-----------------------------------------------------------------------------------------------|
| Create a Microsoft Office Access database that does not contain any existing data or objects. |
| File <u>N</u> ame:                                                                            |
| DB2 💕                                                                                         |
| C:\Users\Lenovo\Documents\                                                                    |
| Cancel                                                                                        |

### Step-4: Table created and I have given the table name as user

|          | <b>1</b> 5 • 6 • ) • | DB2 : Dat                     | abase (Acces | s 2007) - Mi                          | . Table T         | ools                              |                        | ×             |
|----------|----------------------|-------------------------------|--------------|---------------------------------------|-------------------|-----------------------------------|------------------------|---------------|
|          | Home Create          | Externa                       | l Data Da    | atabase Tools                         | Datas             | heet                              |                        | ۲             |
| View     |                      | Data Type:<br>Format:<br>\$%, | AutoNumber   | <ul> <li>✓ U</li> <li>✓ Is</li> </ul> | nique<br>Required | Relationships                     | Object<br>Dependencies |               |
| Views    | Fields & Columns     |                               | Data Type &  | Formatting                            |                   | Relation                          | nships                 |               |
| All Tabl | es                   | • «                           | User User    |                                       |                   |                                   |                        | ×             |
| User     |                      | *                             | ID ID        | - I                                   | Vame              | <ul> <li>Add New Field</li> </ul> | ld                     |               |
| 🛄 Us     | ser : Table          |                               | *            | (New)                                 |                   |                                   |                        |               |
|          |                      |                               |              |                                       |                   | -                                 |                        |               |
| _        |                      |                               | Record: I    | 1 of 1                                |                   | K No Filter Sea                   | arch                   | _             |
| Datashee | et View              |                               |              |                                       |                   |                                   |                        | <u>د ،</u> :: |

Step-5: Now open Control panel and double click of Administrative tools.

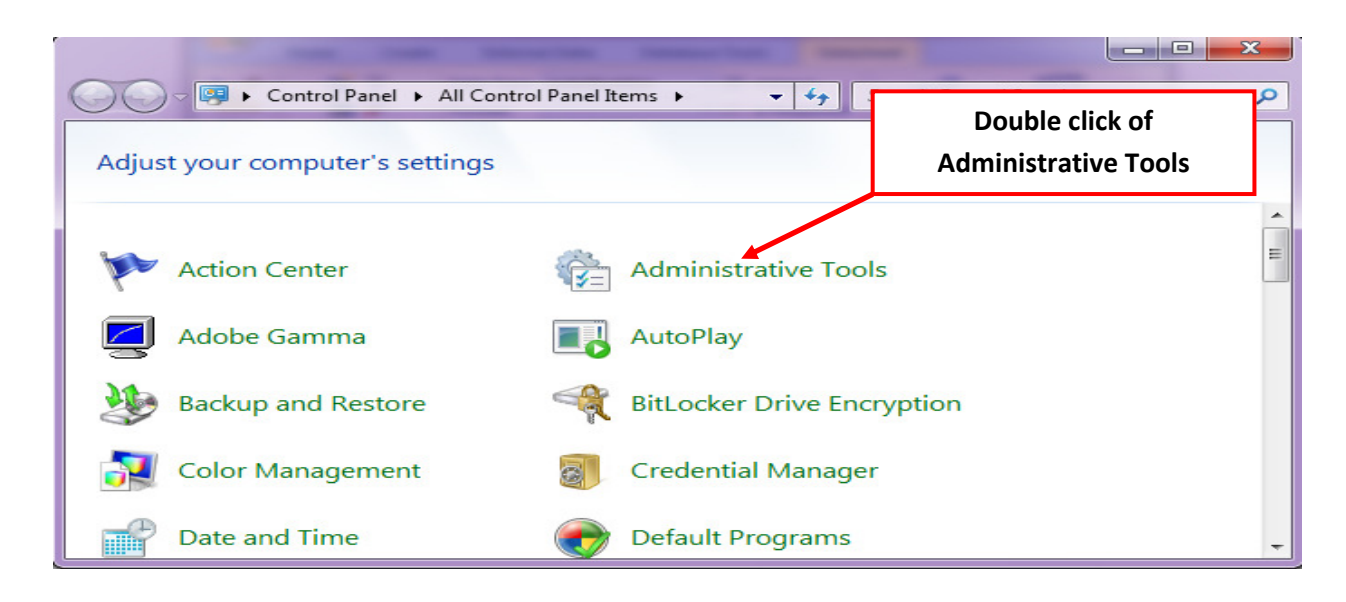

|                   |        |                            |                               |          | x |
|-------------------|--------|----------------------------|-------------------------------|----------|---|
|                   | Contro | I P • Administrative Tools | ▼ 4→ Search Administrative To | ols      | Q |
| Organize 🔻 Burn   | n      |                            | 8                             | •        | 0 |
| ☆ Favorites       | -      | Name                       | Click on Data Source          | Туре     | - |
| 🧮 Desktop         |        | Component Services         | 14/07/2009 10:16              | Shortcut |   |
| 🐌 Downloads       |        | 🛃 Computer Management      | 14/07/2009 10:11              | Shortcut |   |
| 🖳 Recent Places   |        | 📷 Data Sources (ODBC)      | 14/07/2009 10:11              | Shortcut |   |
|                   | =      | 🔝 Event Viewer             | 14/07/2009 10:12              | Shortcut | E |
| 🥞 Libraries       |        | 🔝 iSCSI Initiator          | 14/07/2009 10:11              | Shortcut |   |
| Documents         |        | 🔁 Local Security Policy    | 08/09/2013 10:25              | Shortcut |   |
| 🌙 Music           |        | Performance Monitor        | 14/07/2009 10:11              | Shortcut |   |
| Pictures          |        | 🕞 Print Management         | 08/09/2013 10:25              | Shortcut |   |
| 🛃 Videos          |        | 😹 Services                 | 14/07/2009 10:11              | Shortcut |   |
|                   |        | 🔝 System Configuration     | 14/07/2009 10:11              | Shortcut |   |
| 🜉 Computer        |        | 쥕 Task Scheduler           | 14/07/2009 10:12              | Shortcut | - |
| 🏭 Local Disk (C:) | -      | ۹ [                        |                               |          | • |
| 14 item:          | s      |                            |                               |          |   |

ODBC Data Source Administrator window, here click on "<u>Add</u>" to add your data source.

|                                       | System DSN                                  | File DSN                                                 | Drivers                                             | Tracing                                                | Conne                                                | ction Po                    | ooling             | About        |
|---------------------------------------|---------------------------------------------|----------------------------------------------------------|-----------------------------------------------------|--------------------------------------------------------|------------------------------------------------------|-----------------------------|--------------------|--------------|
| User Data                             | Sources:                                    |                                                          |                                                     |                                                        |                                                      |                             |                    |              |
| Name                                  |                                             | Driver                                                   |                                                     |                                                        |                                                      |                             | A                  | dd           |
| ADB<br>dBASE I<br>Excel Fil<br>MS Acc | Files<br>les<br>ess Database                | Microsoft A<br>Microsoft A<br>Microsoft E<br>Microsoft A | ccess Driv<br>ccess dB,<br>xcel Drive<br>ccess Driv | ver (*.mdb<br>ASE Drive<br>r (*.xls, *.x<br>ver (*.mdb | , *.accdł<br>r (*.dbf, *<br>lsx, *.xlsr<br>, *.accdł | o)<br>*.ndx<br>m, *.x<br>o) | Conf               | move         |
| •                                     |                                             | III                                                      |                                                     |                                                        |                                                      | +                           |                    |              |
|                                       | An ODBC Us<br>the indicated<br>and can only | er data sour<br>data provide<br>be used on               | ce stores<br>er. A Use<br>the currer                | information<br>er data sou<br>nt machine               | n about l<br>urce is or<br>e.                        | now to<br>nly visib         | connec<br>le to yo | et to<br>bu, |

Once we click on "Add", "Create New Data Source" wizard will open

|       | Name                                                | 1 ^    |
|-------|-----------------------------------------------------|--------|
|       | Driver da Microsoft para arquivos texto (*.bt; *.cs | v) €≡  |
| 011 0 | Driver do Microsoft Access (*.mdb)                  | e      |
|       | Driver do Microsoft dBase (*.dbf)                   | e      |
|       | Driver do Microsoft Excel(*xls)                     | E      |
|       | Driver do Microsoft Paradox (*.db )                 | e      |
|       | Driver para o Microsoft Visual FoxPro               | 1      |
|       | Microsoft Access dBASE Driver (*.dbf, *.ndx, *.md   | tx) 1_ |
|       |                                                     | Þ.     |

Here find out "<u>Microsoft Access Driver (\*.mdb, \*.accdb)</u>" as shown below using shaded text. Click on this.

|       | Name                                             | 1-     |
|-------|--------------------------------------------------|--------|
|       | Driver do Microsoft Paradox (*.db )              | E      |
| 01110 | Driver para o Microsoft Visual FoxPro            | 1 ≡    |
|       | Microsoft Access dBASE Driver (*.dbf, *.ndx, *.m | idx) 1 |
|       | Microsoft Access Driver (*.mdb)                  | e      |
|       | Microsoft Access Driver (*.mdb, *.accdb)         | 1      |
|       | Microsoft Access Paradox Driver (*.db)           | 1      |
|       | Microsoft Access Text Driver (*.txt, *.csv)      | 1 -    |
|       |                                                  |        |
|       |                                                  | 1.4    |

Once we click, then **ODBC Microsoft Access Setup** will open as shown below:

| Data Source Name:                         | ОК       |
|-------------------------------------------|----------|
| Description:                              | Cancel   |
| Database:<br>Select Create Repair Compact | Help     |
| System Database                           | Advanced |
| None                                      |          |
| O Database:                               |          |

| Click on selec | t to select the data so                       | ource we have crea      | ted.      | Click on |
|----------------|-----------------------------------------------|-------------------------|-----------|----------|
|                | Select Database                               |                         | ×         |          |
| Choose         | Database Name<br>*.mdb;*.accdb                | Directories:<br>c:\data | ОК        |          |
|                | DB1.accdb<br>DB2.accdb                        | C:\                     | Cancel    |          |
|                |                                               |                         | Read Only |          |
|                | -                                             | Ŧ                       |           |          |
|                | List Files of Type:<br>Access Databases (*.m. | Drives:<br>■ c:         | Network   |          |

Choose the database name and then click on OK.

Then set the name of the **<u>data source name</u>** and then click on **<u>OK</u>** 

| Data Source Name:         | DBA1                                  | ОК       |
|---------------------------|---------------------------------------|----------|
| Description:<br>Database  |                                       | Cancel   |
| Database: C:\DA<br>Select | TA\DB2.accdb<br>Create Repair Compact | Help     |
| System Database           |                                       | Auvanceu |
| None                      |                                       |          |
| 0.0.1                     |                                       |          |

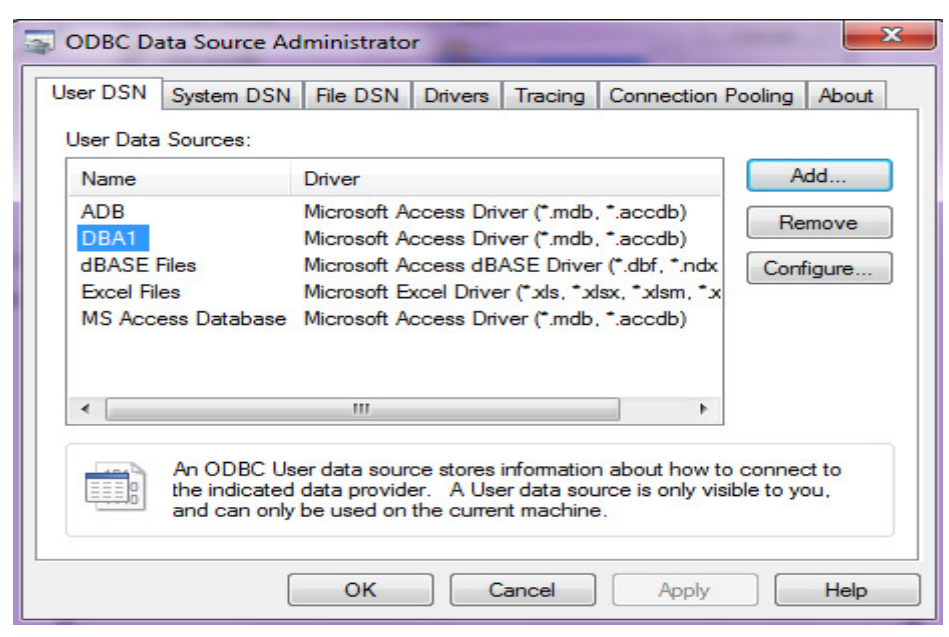

Now at this stage you can see the name of the data source

Now, we can use this data source in the Java source code.

### Sample Java Code:

```
import java.awt.*;
```

import java.awt.event.\*;

import java.sql.\*;

public class DemoDbase extends Frame implements ActionListener

```
{
```

```
Frame f;
Label 11, 12;
TextField t1, t2;
Button b1, b2, b3, b4, b5;
Connection c;
Statement s;
ResultSet r;
DemoDbase()
{
try
{
f=new Frame();
```

f.setLayout(null); f.setVisible(true); f.setSize(800, 600);

11=new Label("ID");
11.setBounds(50, 100, 100, 50);
f.add(11);

12 = new Label("Name"); 12.setBounds(50,150,100,50); f.add(12);

t1=new TextField(); t1.setBounds(150,100,100,40); f.add(t1);

t2=new TextField(); t2.setBounds(150, 150, 100, 40); f.add(t2);

b1= new Button("INSERT"); b1.setBounds(200, 300, 75, 50); f.add(b1); b1.addActionListener(this);

b2= new Button("UPDATE"); b2.setBounds(300, 300, 75, 50); f.add(b2); b2.addActionListener(this);

b3= new Button("DELETE");

```
b3.setBounds(400, 300, 75, 50);
              f.add(b3);
              b3.addActionListener(this);
              b5= new Button("EXIT");
              b5.setBounds(600, 300, 75, 50);
              f.add(b5);
              b5.addActionListener(this);
              Class.forName("sun.jdbc.odbc.JdbcOdbcDriver");
              c= DriverManager.getConnection("jdbc:odbc:DBA1");
              s=c.createStatement();
         }
         catch(Exception e) { }
       } //ends of constructor
       public void actionPerformed(ActionEvent ae)
       {
              try
              {
                     if(ae.getSource()==b1)
                     {
                                      s1
                                                  "INSERT
                                                               INTO
                                                                         USER(id,
                            String
                                                                                       name)
                                            =
VALUES("+t1.getText()+",'"+t2.getText() + "')";
                            System.out.println(s1);
                            s.executeUpdate(s1);
                            r=s.executeQuery("SELECT * FROM USER");
                            t1.setText(" ");
                            t2.setText(" ");
                     }
                     else if(ae.getSource()==b2)
```

```
{
                                            ="UPDATE
                                                            USER
                                                                      SET
                                                                              NAME
                            String
                                      s2
                                                                                         =
'"+t2.getText()+"'WHERE ID = "+t1.getText();
                           System.out.println(s2);
                            s.executeUpdate(s2);
                           r=s.executeQuery("SELECT * FROM USER");
                           t1.setText(" ");
                           t2.setText(" ");
                     }
                     else if(ae.getSource() ==b3)
                     {
                            String s3 = "DELETE FROM USER WHERE ID = "+t1.getText();
                            System.out.println(s3);
                           s.executeUpdate(s3);
                           r=s.executeQuery("SELECT *FROM USER");
                           t1.setText("");
                           t2.setText("");
                     }
                     else if(ae.getSource()==b5)
                     {
                            c.close();
                           f.dispose();
                     }
              }
              catch(Exception e){}
       }
      public static void main(String args[])
       {
              new DemoDbase();
       }
}
```

#### **Compile and run the program**

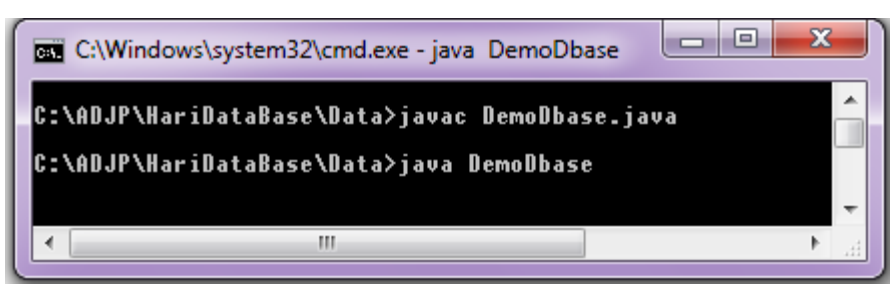

#### **Output:**

| <u>ل</u> |                      |      |
|----------|----------------------|------|
|          |                      |      |
|          |                      |      |
| ID       |                      |      |
|          |                      |      |
| Name     |                      |      |
|          |                      |      |
|          |                      |      |
|          |                      |      |
|          |                      |      |
|          | INSERT UPDATE DELETE | EXIT |
|          |                      |      |

Now perform the operations and verify with the data source.

### **Practice Exercises:**

Create a java program to perform the following task.

- Create a layout with three text boxes for Student Name, Roll Number and course information (B.Tech/M.Tech).
- Create buttons "INSERT", "UPDATE", "DELETE" and "EXIT"
- Insert: to insert information, Delete: to remove information, Update: to update information and Exit: to quite.
- Create table name student with three field rollnumber, sname and course.
- Create a data source named studata

- Create connection between java code and the data source.
- Compile and execute the java program.
- Finally, verify your connectivity by using test cases.

# Note:

- **1. Include both the program with all the details according to the template provided to you in your lab record file.**
- 2. Your queries are always welcome and I will love to answer.